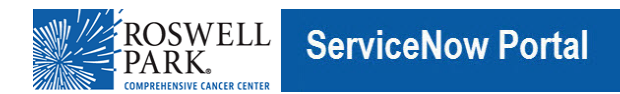

## **Know IT: How To**

## Connect to the VPN Using a Roswell Laptop – Azure AD

This Know IT procedure describes how to connect to the Virtual Private Network (VPN) using your Roswell network username, password, and a Multifactor Authentication (MFA) application.

## **Key Learning Objective:**

After reading this procedure, you will be able to:

• Use a Roswell laptop to connect to the VPN using your Roswell network username, aand MFA device.

## Here's how:

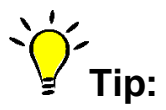

Before you start, be sure that your laptop is connected to the Internet. **First Time Users**—you must already be enrolled with the Microsoft Authenticator App prior to connecting to the VPN. Instructions are <u>here</u>. Or, if you need assistance, then please contact the Service Desk (716) 845-8465.

- 1. On your computer, go to the Windows Start button and click it.
- For Windows 10 computers: Select Cisco > Cisco Secure Client and open Cisco Secure Client. For other Windows versions, in the Windows Start menu select: All Programs > Cisco > Cisco Secure Client and open Cisco Secure Client.

| С |                     |
|---|---------------------|
|   | Calculator          |
| 0 | Camera              |
|   | Cisco ^             |
| Ć | Cisco Secure Client |
| 6 | Citrix Workspace    |
| Ŷ | Clock               |
|   | Company Portal      |
| 0 | Cortana             |
| D |                     |
|   | Dell ~              |
| 6 | Dragon Medical One  |
| E |                     |
| x | Fycel               |
| ρ | Type here to search |

3. In the **Cisco Secure Client** popup window, click **Connect**.

| 🔇 Cisco Secure Client |                                                 | —     |         | $\times$         |
|-----------------------|-------------------------------------------------|-------|---------|------------------|
|                       | AnyConnect VPN:<br>Ready to connect.<br>RPCIVPN | ~ ) [ | Connect |                  |
| <b>\$</b> (i)         |                                                 |       |         | altalta<br>cisco |

4. A **Microsoft** window will appear. Enter your username in the format <u>ab12345@roswellpark.org</u> and click **Next.** 

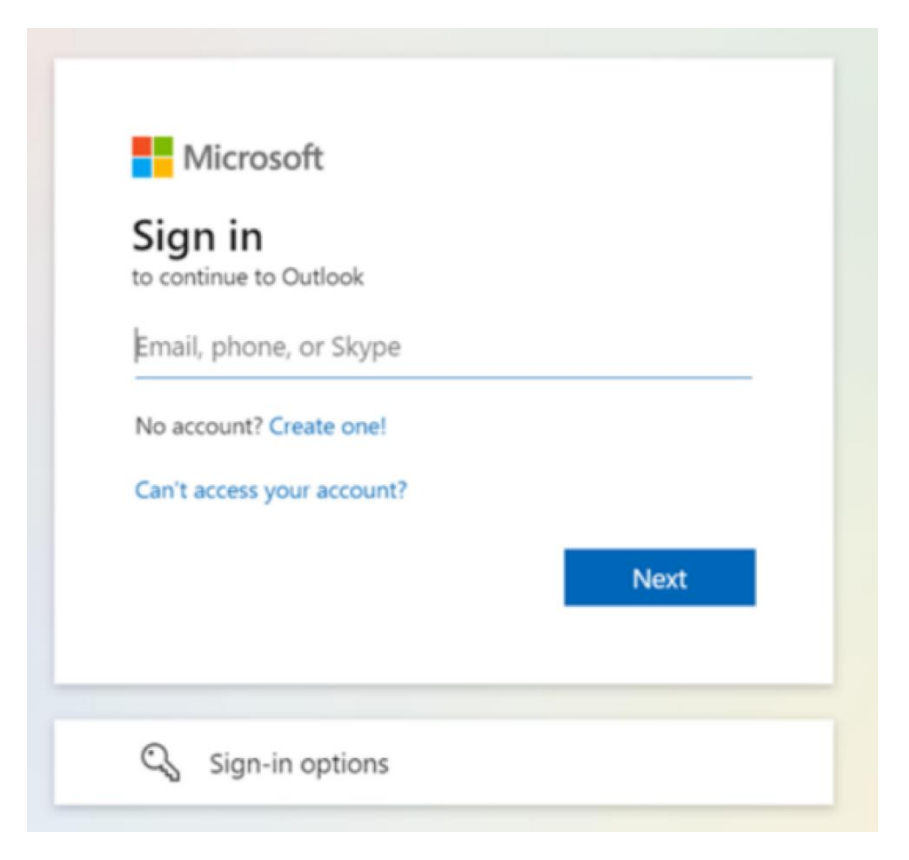

5. On the next screen, enter your network **password** and click **Sign In**.

| roswell<br>PARK.<br>←ab12345@roswellpark.org<br>Enter password |            |                      |
|----------------------------------------------------------------|------------|----------------------|
| Password                                                       |            |                      |
| Forgot my password                                             | Sign in    |                      |
|                                                                |            |                      |
|                                                                | Tarma of . | no Drivou II cookies |

- 6. You'll receive the 2-digit code for Microsoft Authenticator. You should receive the notification on your phone tap the notification and enter the 2-digit code.
- 7. Next, you will be connected to the VPN on your computer, and you will see a Cisco confirmation message as shown in the screen capture below. With your VPN connection, you can access your on premise resources.
- 8. In the bottom System Tray task bar, click the **Cisco AnyConnect Secure Mobility Client** icon and the Cisco AnyConnect Secure Mobility Client window appears.

| 🔇 Cisco Secure | e Client                                                      | —      |            | $\times$        |
|----------------|---------------------------------------------------------------|--------|------------|-----------------|
|                | AnyConnect VPN:<br>Connected to RPCIVPN.roswellpar<br>RPCIVPN | k.org. | Disconnect |                 |
| 00:27:37       |                                                               |        |            | IPv4            |
| 🌣 🛈            |                                                               |        |            | uluulu<br>cisco |

9. When you are finished, click **Disconnect** to disconnect from the VPN.